# Калькулятор Webtransfer v1.8

| Ar                                                                                                   | ial Narrow                        | * 18                 | • A             |                  | s = 🔊   |                                                                    |                                       |                                       |                                                                                                    |                                                                                                    | <ul> <li>Вставить - Σ</li> <li>Удалить - 3</li> </ul> | A<br>R                       | A                  |         |
|----------------------------------------------------------------------------------------------------|-----------------------------------|----------------------|-----------------|------------------|---------|--------------------------------------------------------------------|---------------------------------------|---------------------------------------|----------------------------------------------------------------------------------------------------|----------------------------------------------------------------------------------------------------|-------------------------------------------------------|------------------------------|--------------------|---------|
| вить 🦪 🕺                                                                                             |                                   | ][&> - A             |                 |                  |         | • %                                                                | 000 \$00 \$00 Условное Форматирование | Форматировать<br>как таблицу *        | Стили ячеек т                                                                                                    | Формат - 🧳                                                                                                    | Сортир                                                | овка Найтии<br>трт выделитьт |                    |         |
| ар обмена и Шрифт и Выравнивание и Число и Стили Ячейки Редактирование                               |                                   |                      |                 |                  |         |                                                                    |                                       |                                       |                                                                                                    |                                                                                                    |                                                       |                              |                    |         |
|                                                                                                    |                                   |                      |                 |                  |         |                                                                    |                                       |                                       |                                                                                                    |                                                                                                    |                                                       |                              | P                  |         |
| у 1.8 24.02.2016 Нечипоренко Виталий У нас всё под контролем !!! *** Вступай в команлу ЖМИ тут I *** |                                   |                      |                 |                  |         |                                                                    |                                       |                                       |                                                                                                    |                                                                                                    |                                                       |                              |                    |         |
|                                                                                                    |                                   |                      |                 |                  |         |                                                                    |                                       |                                       |                                                                                                    |                                                                                                    |                                                       |                              |                    |         |
| WEBTRANSEER  R WEBTRANSEER  R WEBTRANSEER                                                            |                                   |                      |                 |                  | 54134   | Pacy                                                               | нёт при                               | ибыли от вложения д                   | Информация.                                                                                                    |                                                                                                    |                                                       |                              |                    |         |
|                                                                                                    |                                   |                      |                 |                  |         | лич                                                                | НЫЕ ден                               | ньги (обеспечение 3-Г), \$>           | "Личные" свободные для вложения деньги указаны в окне "Кошелёк",<br>"Занять", ячейка "Счёт" - сумма обеспечения Займа-Гарант, S |                                                                                                    |                                                       |                              |                    |         |
|                                                                                                    |                                   |                      |                 |                  |         | ВЛОЖЕНИЕ ЛИЧНЫХ \$, кратные 50> 100                                |                                       |                                       |                                                                                                    | Порядок работы: 1/ Зайти на биржу и взять деньги под Займ-Гарант, не<br>превышающие сумму обеспечения (строка 5.5 баланса). 2/ Вложить Личные,<br>поставить галочки в отчисления WT♥, C-CREDS в Займ-Г и получить Арбитраж. |                                                       |                              |                    |         |
| Меняйте значения только в<br>желтых ячейках !!!!!!!!                                                 |                                   |                      |                 |                  |         | Сумма Займа-Гарант \$, кратные 50> 100                             |                                       |                                       |                                                                                                    | 109,00                                                                                                    | < Обеспе<br>получения                                 | чения Зай                    | ма-Г достаточно дл | я его   |
|                                                                                                    |                                   |                      |                 |                  |         |                                                                    | 1                                     | Арбитраж МАХ \$3000>                  | 1 x 3                                                                                                    | <mark>3</mark> < Нажать                                                                                                    | "3"- <b>1x</b> 3;                                     | Нажать"5"-1x5;               | OCTATOK<br>C-CREDS |         |
|                                                                                                    | Прирост                           | к Приб               | ыли от С-       | CREDS>           | 4,50    | общая сумма вложений, \$>                                          |                                       |                                       | • 500                                                                                                    | 800 <Наличие C-CREDSи их остаток>                                                                                                    |                                                       |                              | 64,47              |         |
| Ку                                                                                                   | /pc C-C                           | REDS                 | на сегод        | <b>дня, \$</b> > | 1,63    | Убрать р                                                           | асчёт С-СІ                            | REDS(нажать Del или другую)>          | 2,76 < Отчисления C-CREDS в Резервный Фонд                                                                                      |                                                                                                    |                                                       |                              |                    |         |
| Отчисления в РФ за исполь-е Займ-Г или прирост<br>Прибыли от WT♥ …> 4,50                             |                                   |                      |                 |                  |         | Убрать расчёт WT❤ (нажать Del или другую)> 1                       |                                       |                                       |                                                                                                    | 2500 <                                                                                                    | < Наличие V                                           | VT <b>♥</b>                  | _Остаток WT♥>      | 1799,04 |
| Получение Займа-Гарант на бирже                                                                      |                                   |                      |                 |                  |         | Условия выдачи Вами общего Кредита<br>под ГАРАНТ                   |                                       |                                       |                                                                                                    | Условия получения АРБИТРАЖа в ГФ                                                                                                    |                                                       |                              |                    |         |
| Количество дней> 6                                                                                   |                                   |                      |                 |                  | 6       |                                                                    |                                       | Количество дней>                      | • 6                                                                                                    | Количество дней> 6                                                                                                    |                                                       |                              |                    |         |
| % в сутки> <mark>1,5%</mark>                                                                         |                                   |                      |                 |                  |         |                                                                    |                                       | % в сутки>                            | • 1,5%                                                                                                    | % в сутки> 0,5%                                                                                                    |                                                       |                              |                    |         |
| погашение Займа Кредитору, \$> 9,00                                                                  |                                   |                      |                 |                  |         | % отчисления Резервный Фонд> 50,0%                                 |                                       |                                       |                                                                                                    | сумма погашения Арбитража, \$> 9,00                                                                                                    |                                                       |                              |                    |         |
|                                                                                                    |                                   |                      |                 |                  |         | ПРИБЫЛЬ с отчислением C-CREDS и WT . \$ 18,00                      |                                       |                                       |                                                                                                    | 127,40 < Прибыль + Личные                                                                                                    |                                                       |                              |                    |         |
| -10 дней - 50% от<br>1-21 день - 45% о<br>т 21 до 30 дней                                            | числений<br>тчислени<br>40% отчис | в ГФ (Гар<br>і в ГФ, | рантийный<br>ГФ | фонд).           |         | Станд-й расчёт Прибыли без С-CREDS и WT <b>▼, \$</b> > <b>4,50</b> |                                       |                                       |                                                                                                    |                                                                                                    |                                                       |                              |                    |         |
| Для расчётов Вложение отчисление<br>С Срспо ставка                                                   |                                   |                      |                 |                  | ставка  | Отчисление<br>WT                                                   | Дата                                  | 1                                     |                                                                                                    |                                                                                                    |                                                       |                              |                    |         |
| Дата Дни                                                                                             | 1                                 | 2                    | 80,85           | 800,00           | C-CREDS | 2500,00                                                            | возврата<br>долга                     |                                       |                                                                                                    |                                                                                                    |                                                       |                              |                    |         |
| 1.02.2016 28                                                                                         | 21,00                             | 8,40                 | 109,40          | 4,67             | 1,8     |                                                                    |                                       | 1_Прибыль от личных без C-CREDS и WT♥ | 9,00                                                                                                    |                                                                                                    |                                                       |                              |                    |         |
| 1.03.2016 6<br>5.03.2016 12                                                                          | 9,00                              | 9,00                 | 127,40          | 2,76             | 1,63    | 4,50                                                               |                                       | 2_Прибыль от отчислений C-CREDS и WT♥ | 9,00                                                                                                    | <u>ا</u> ۲                                                                                                    |                                                       | _                            |                    |         |
| 6                                                                                                    | 13,50                             | 13,50                | 192,20          | 4,14             | 1,63    | 6,75                                                               |                                       |                                       |                                                                                                    |                                                                                                    |                                                       |                              |                    |         |
| 16                                                                                                   | 43,20                             | 32,40                | 267,20          | 9,94             | 1,63    | 16,20                                                              |                                       |                                       |                                                                                                    |                                                                                                    |                                                       |                              |                    |         |
| н Калькул                                                                                            | ятор                              | Метод вл             | пожения         | /22/             | 1.63    | 7.50                                                               |                                       | 1.                                    |                                                                                                    |                                                                                                    |                                                       |                              |                    | 1       |
| C                                                                                                    |                                   |                      |                 |                  |         |                                                                    |                                       |                                       |                                                                                                    |                                                                                                    |                                                       |                              | 72% 🕞              |         |

Исп. Нечипоренко Виталий

# Ввести начальные условия перед работой с калькуляторов

- 1. Выбрать режим Арбитража (1х3 или 1х5).
- 2. Ввести стоимость 1C-CREDS на сегодня из окна статистики Webtransfer.
- 3. Ввести количество C-CREDS в вашем кошельке (эта сумма появится в колонке "Отчисление C-CREDS" заголовка нижней таблицы).
- 4. Ввести количество WT в вашем кошельке (эта сумма появится в колонке "Отчисление WT " заголовка нижней таблицы).

#### Теперь можно приступить к вводу данных и планировать работу в WT.

#### Начало работы: планирование срока, на который вы можете взять Займ-Гарант

Синим цветом обозначаются названия блоков.

- 1. В блоке "Расчёт прибыли от вложения денег !!!" (верхний по центру) ввести сумму ваших <u>Личных денег</u> в кошельке (средняя колонка, верхняя строка).
- 2. Ниже ввести планируемую сумму вложения ваших Личных средств.
- 3. Ещё ниже ввести сумму планируемого Займа-Гарант.
- 4. Ещё ниже в левом блоке синего цвета "Получение Займа-Гарант на бирже" в желтых ячейках ввести количество дней, на которые вы хотите взять сумму Займа-Гарант в \$ на бирже и процентную ставку в %.
- 5. Если в верхнем блоке справа от строки для ввода суммы Займ-Гарант загорается красным строка "<-- Недостаточно обеспечения для получения Займа-Г", то в первую очередь необходимо уменьшить количество дней вложения, но не меньше трёх. Если строка дальше горит красным, то необходимо уменьшить на \$50 сумму Займа-Гарант, но при этом можно увеличить количество дней вложения, пока строка опять не загорится красным. Сделать шаг назад (уменьшить количество дней) чтобы высветилась светлосиним цветом строка "<-- Обеспечения Займа-Г достаточно для его получения".

### Стратегия вложения средств.

- 1. Теперь Вы определились со сроками и процентной ставкой Займа-Гарант. Сама суть процесса состоит в том, чтобы максимально приблизить сумму обеспечения Займа-Гарант к Личным средствам выбором количества дней и процентной ставкой. Только в этих условиях система Webtransfer даст вам Займ-Гарант. А вы получите от выбранных условий максимальный эффект от вложения своих денег. Все остальные теории от вложений на 3, 11 и т.д. дней ошибочны в плане стратегии вложения. Конечно, надо стремиться перевалить сроки через 11 дней, 21 день, так как отчисления там вроде как ниже. Но надо вести статистику и разбираться по срокам с помощью калькулятора. Просто бывают моменты, когда и хотелось бы вложить денег на 12 дней, но у вас, согласно показаний калькулятора, не хватает средств и вы вынуждены вкладывать на 8 дней свой вклад, но зато с максимальным эффектом. А можно вложить вклад и на 6 дней, чтобы меньше терять времени и чуть подзаработать денег, а уже во второй заход вам уже будет позволительно вложить свои средства на 23 дня или больше.
- 2. При реальном вложении средств не забудьте заполнять нижнюю левую таблицу, чтобы вести статистику вкладов для понимания всего процесса и его планирования. Таблицу можно составить наперед, как в образце, а потом только придерживаться всех сроков, указывая даты вложения и возвращения вкладов.

# Стратегия вложения средств.

3. Теперь необходимо ввести количество дней и % в сутки в нижних блоках "Условия выдачи Вами общего Кредита под ГАРАНТ" и "Условия получения Арбитража в РФ" (РФ – резервный фонд Webtransfer). Сроки не должны превышать сроков получения Вами Займов гарант на бирже. В случае явного нарушения по срокам ячейки этих блоков загорятся красным цветом.

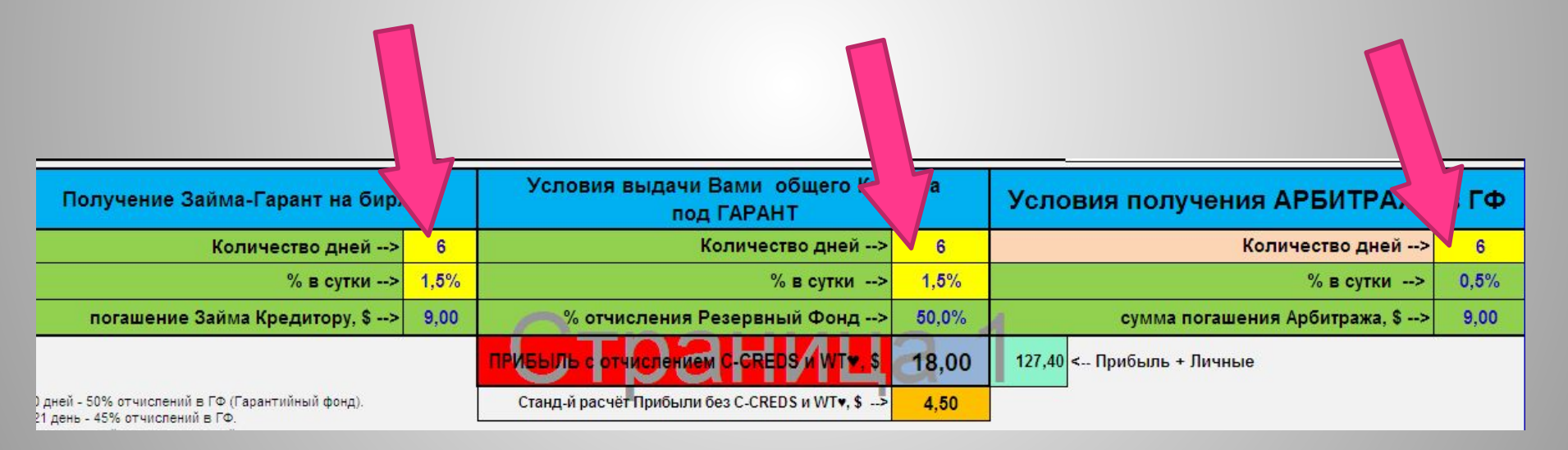

# Начальные условия пошагово

1. Выбрать режим Арбитража вводом цифры 3 или 5: стандартный 1х3 или по акции 1х5 – установить курсор на ячейку и нажать 3 или 5.

|     |                    | ки в отчисления witt, с-скеро в заим-т и получите жрои                |  |  |  |  |  |  |
|-----|--------------------|-----------------------------------------------------------------------|--|--|--|--|--|--|
| 100 | 109,00             | < Обеспечения Займа-Г достаточно для его<br>получения                 |  |  |  |  |  |  |
| 300 | 1 x <mark>3</mark> | нажать "3" - Арбитраж 1x3<br>нажать "5" - Арбитраж 1x5 - если по акці |  |  |  |  |  |  |
| 500 | 800                | Наличие C-CREDSи их остаток> 6                                        |  |  |  |  |  |  |
| 1   | 2,76               | Отчисления C-CREDS в Резервный Фонд                                   |  |  |  |  |  |  |
|     |                    |                                                                       |  |  |  |  |  |  |

• Выбрать режимы отчислений C-CREDS и WT 🦊.

#### Окно статистики

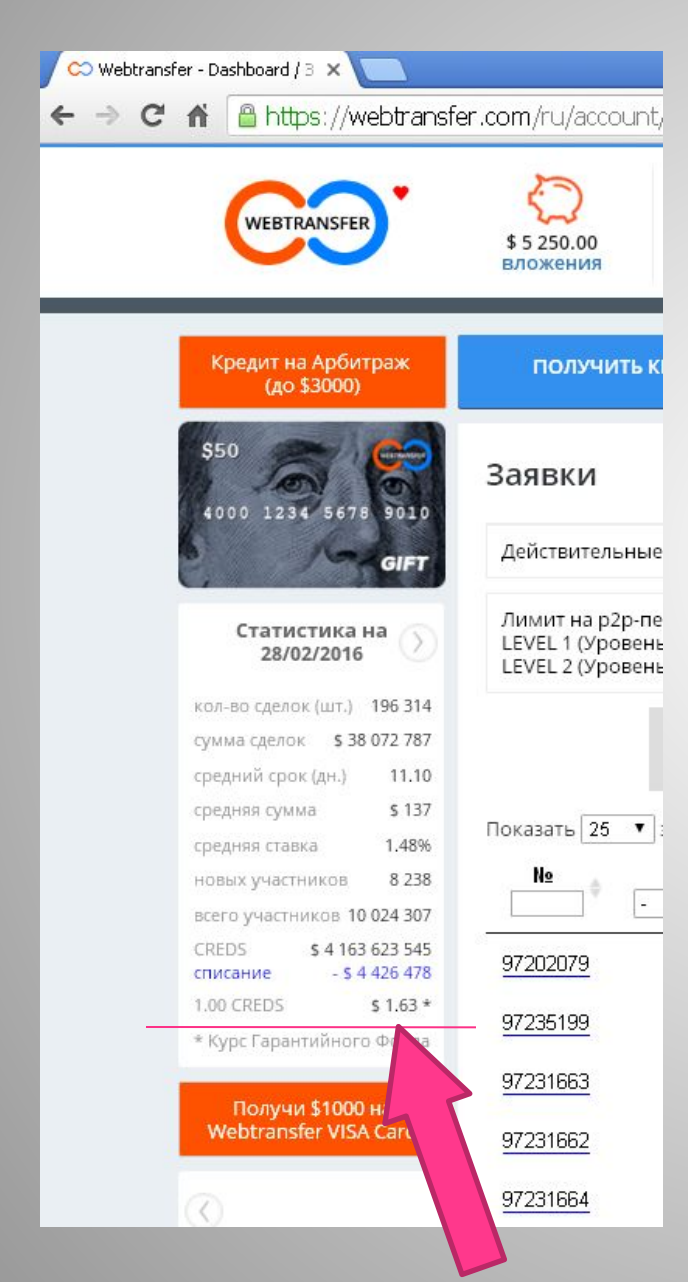

Установить стоимость 1.00 CREDS на сегодня из окна статистики Webtransfer в окне калькулятора: \$1,63 установив курсор на ячейку и ввести данные.

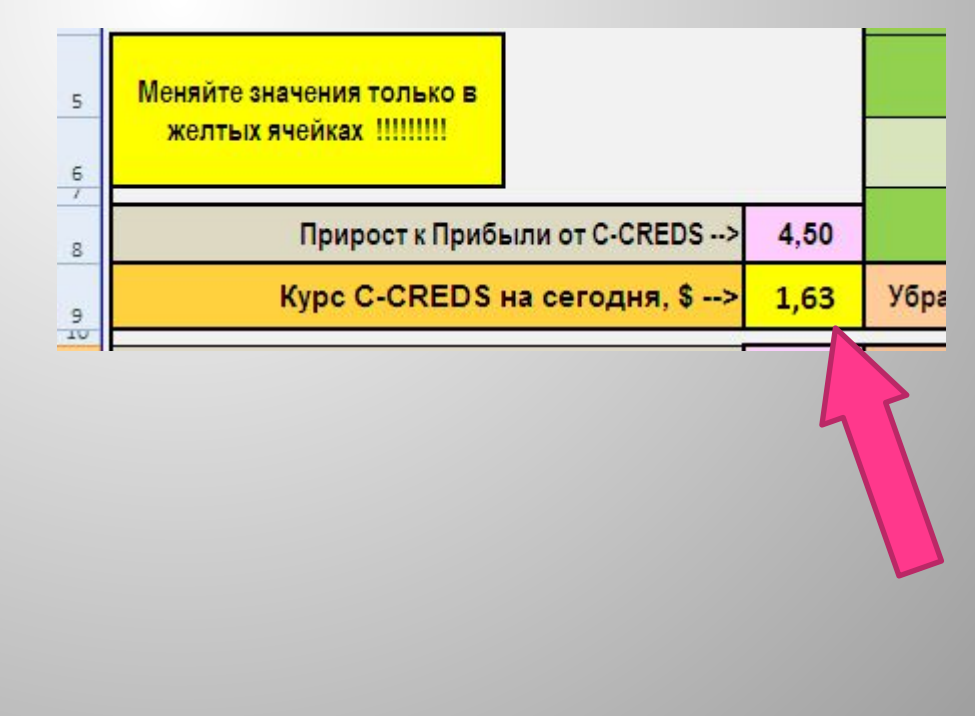

• Продолжение следует.

#### Следите за новостями. 29.02.2016.

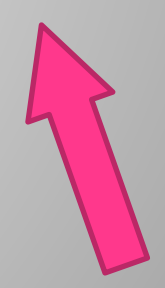